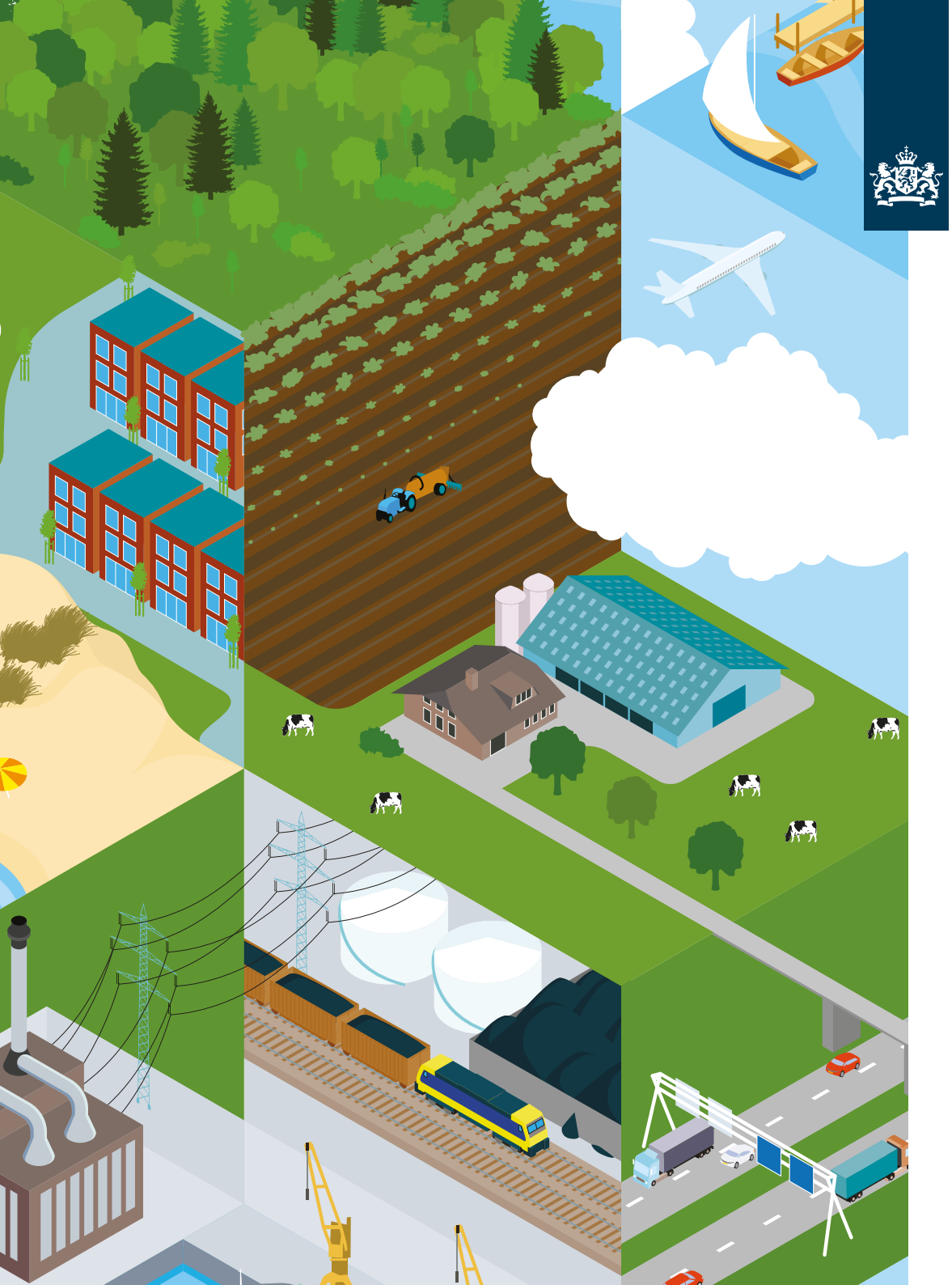

Rijksinstituut voor Volksgezondheid en Milieu Ministerie van Volksgezondheid, Welzijn en Sport

# Emissieregistratie

## Gebruikshandleiding zelf kaarten, tabellen en grafieken maken

Het dataportaal kan emissies van meer dan 100.000.000 emissiegetallen laten zien in een grafiek, tabel of kaart. Op de website staan een aantal voorbeelden van kaarten en grafieken die vaak gebruikt worden. Hierbij is al een selectie gekozen. Het is ook mogelijk zelf een grafiek, tabel of kaart te maken. Dan begint u met een lege grafiek, tabel of kaart en maakt u uw eigen selectie. Vervolgens kunt u de data visualiseren en gebruiken. De onderstaande stappen worden in de handleiding uitgelegd:

- Kies de juiste selectie
- 2 De data visualiseren in een grafiek, tabel of kaart.
- B De data gebruiken

## Let op!

Niet alle browsers ondersteunen alle functionaliteiten van de nieuwe emissiedata applicatie (volledig). Geadviseerd wordt om te werken met Google Chrome of Chromium. Bij andere browsers kan het voorkomen dat niet alle functionaliteiten (volledig) beschikbaar zijn.

Het kan soms voorkomen dat er niet direct data verschijnt in het rechterpaneel. Wat dan meestal helpt is 'verversen' (ctrl F5).

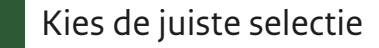

#### A Kies bij iedere categorie een selectie

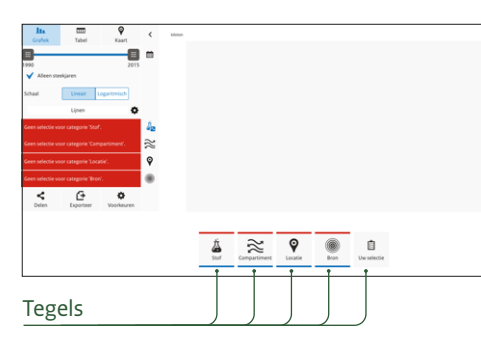

Het startpunt is een lege kaart, tabel of grafiek met 4 tegels van categorieën (stof, compartiment, locatie, bron) zonder selectie eronder. Voor elke categorie dient een selectie gemaakt te worden. Bij de 5e tegel 'Uw selectie' is de huidige selectie zichtbaar.

Let op: Het is noodzakelijk om bij iedere categorie een selectie te maken om een grafiek, tabel of kaart te laten zien. De categorie wordt in rood wordt aangegeven indien er nog een selectie ontbreekt.

#### B Zoeken binnen een categorie

| Stoffen                           |         |             | ×                |
|-----------------------------------|---------|-------------|------------------|
| Zoek in Stoffen                   |         |             |                  |
| Alle stoffen                      |         |             | >                |
| Bestrijdingsmiddelen              |         |             | >                |
| Broeikasgassen                    |         |             | >                |
| Metalen                           |         |             | >                |
| Milieubalans stoffen              |         |             | >                |
| NEC stoffen EU Emissieplafonds    |         |             | >                |
| PAK-EPA                           |         |             | >                |
| PRTR standaard lijst              |         |             | >                |
| UNECE-CLRTAP (EMEP)               |         |             | >                |
| Vermestende stoffen               |         |             | >                |
| Verzurende stoffen                |         |             | >                |
| Water - E-PRTR (bijlage II)       |         |             | >                |
| Water - KRW Probleemstoffen (2    | 2015)   |             | >                |
| Water - KRW prioritaire stoffen   |         |             | >                |
| Water - Medicijnresten            |         |             | >                |
| Water - OSPAR prioritaire stoffer | ı       |             | >                |
| Water - PFAS                      |         |             | >                |
| Zeer Zorgwekkende Stoffen         |         |             | >                |
| Bekijk selectie                   | То      | on emissies |                  |
|                                   | Q       | Bron        | )<br>Uw selectie |
| compartment                       | Locatio | 5.51        | o in Sciectie    |
|                                   |         |             |                  |

Vul in de zoekbalk de naam van de gewenste stof, compartiment, locatie of bron in. De zoekfunctie kan rechtstreeks door alle subgroepen zoeken. Dit werkt hetzelfde bij de andere tegels. Het is ook mogelijk om via de lijst met subgroepen te zoeken. Klik dan op een regel om de subgroep te openen of vink één of meerdere stoffen, compartimenten, locaties of bronnen aan om deze te selecteren.

#### C Overzicht categorie Bron

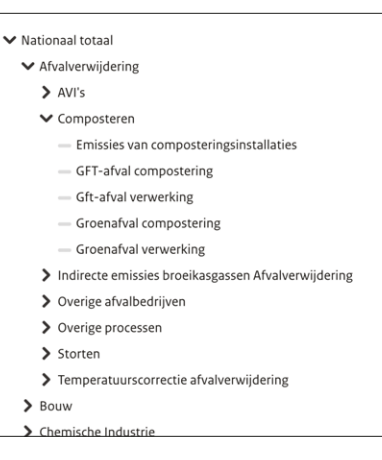

In de referentielijst aan de linkerkant van de selectiepagina staat een overzicht met de structuur van alle beschikbare opties in de categorie 'bron'. De locatie in de structuur van de geselecteerde stof, compartiment, locatie of bron is ook terug te vinden in de blauwe tekst boven de zoekbalk.

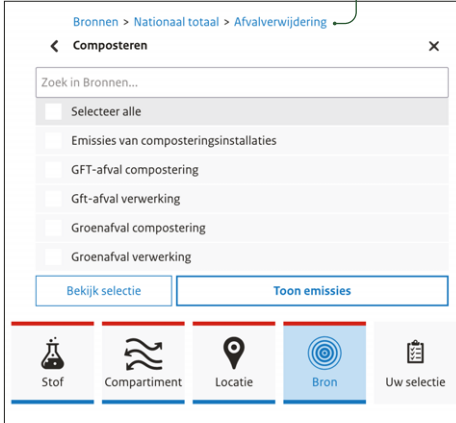

#### D Aanpassen van een selectie

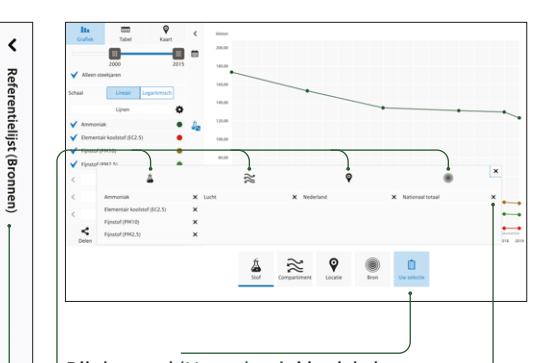

Bij de tegel 'Uw selectie' is zichtbaar wat er per categorie geselecteerd is. Met het kruisje achter de selectie kunnen deze keuzes ongedaan gemaakt worden. Vervolgens kan via de tegels per categorie de selectie worden aangepast. In het linker paneel naast de grafiek, tabel of kaart is de huidige selectie ook zichtbaar. Bij de voorbeeld grafieken/ kaarten is er al een selectie gemaakt. Deze kunnen op dezelfde manier handmatig worden aangepast.

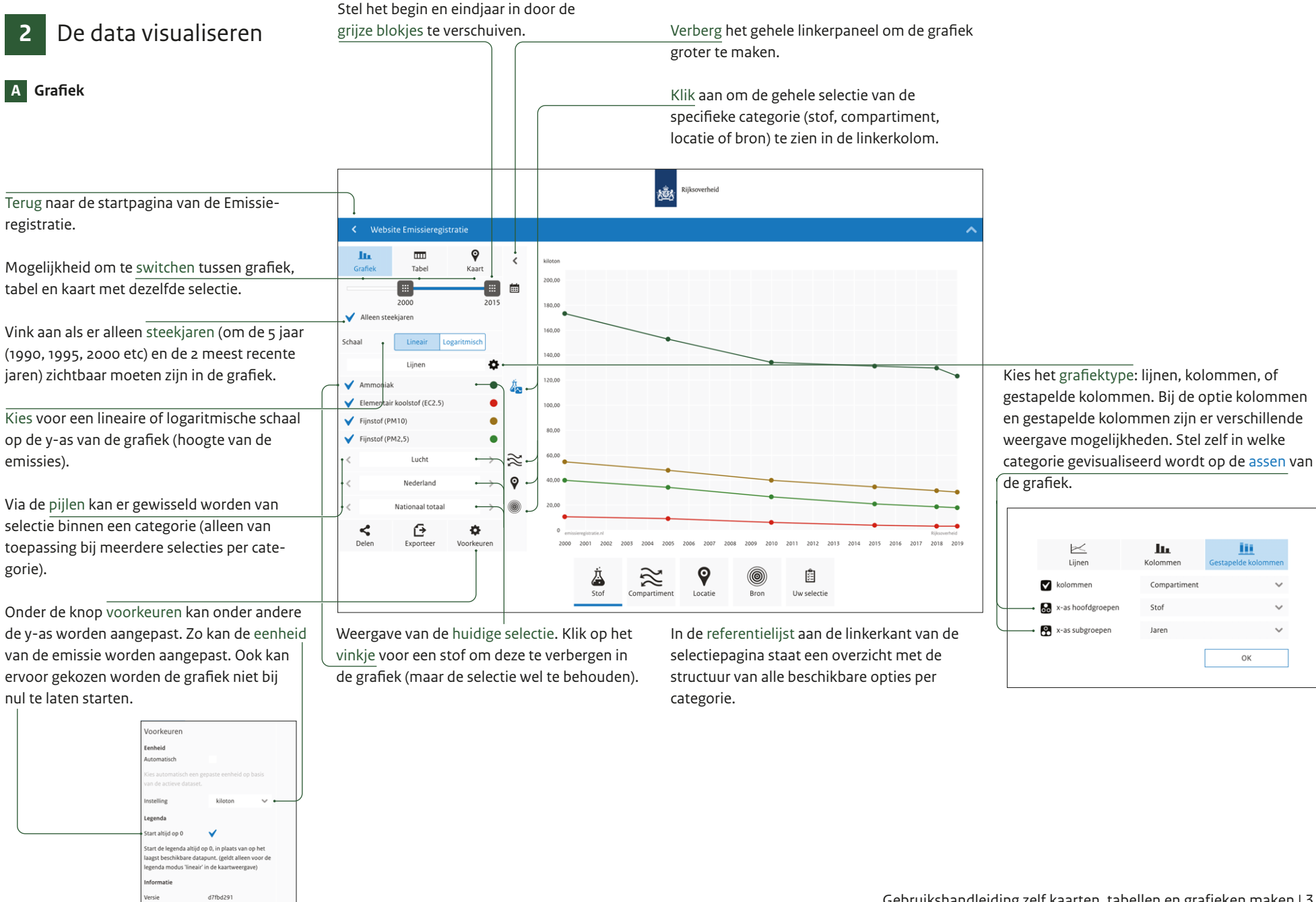

<

Ð

ð

Gebruikshandleiding zelf kaarten, tabellen en grafieken maken | 3

## B Tabel

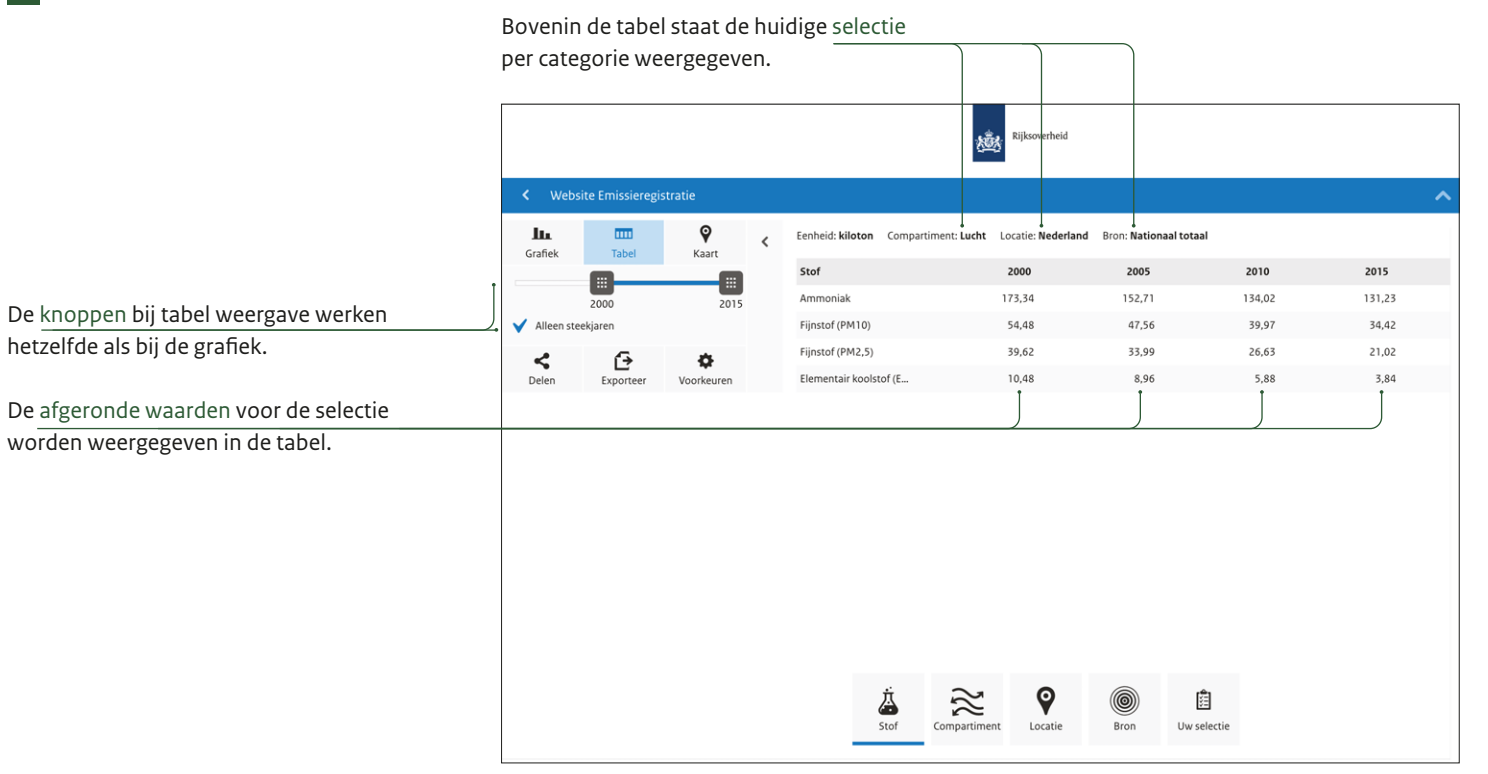

C Kaart

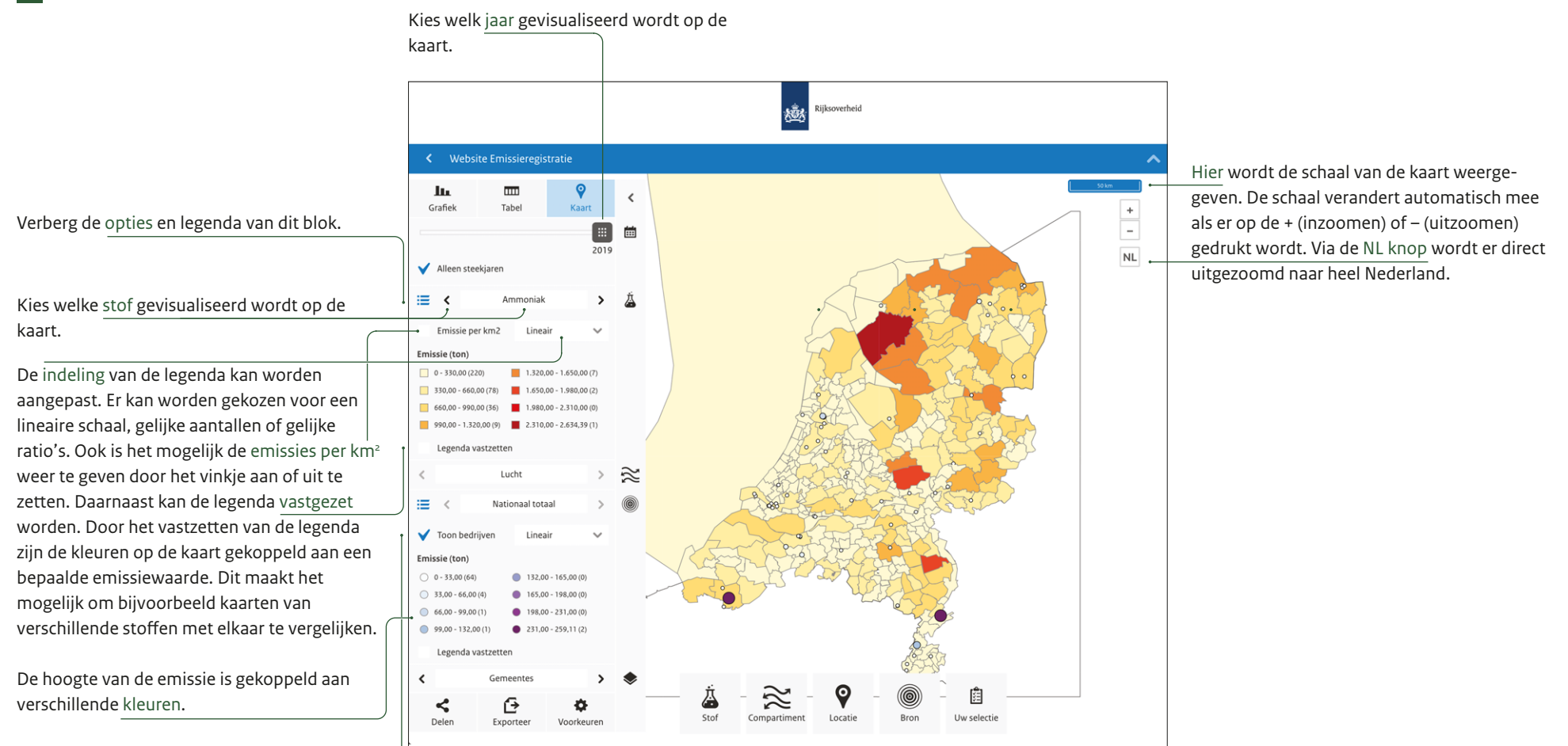

Toon bedrijven op de kaart. Beweeg met de muis over de kaart naar een specifiek bedrijf om bedrijfsnaam en de hoogte van de emissie te zien.

Gebruikshandleiding zelf kaarten, tabellen en grafieken maken | 5

# 3 De data gebruiken

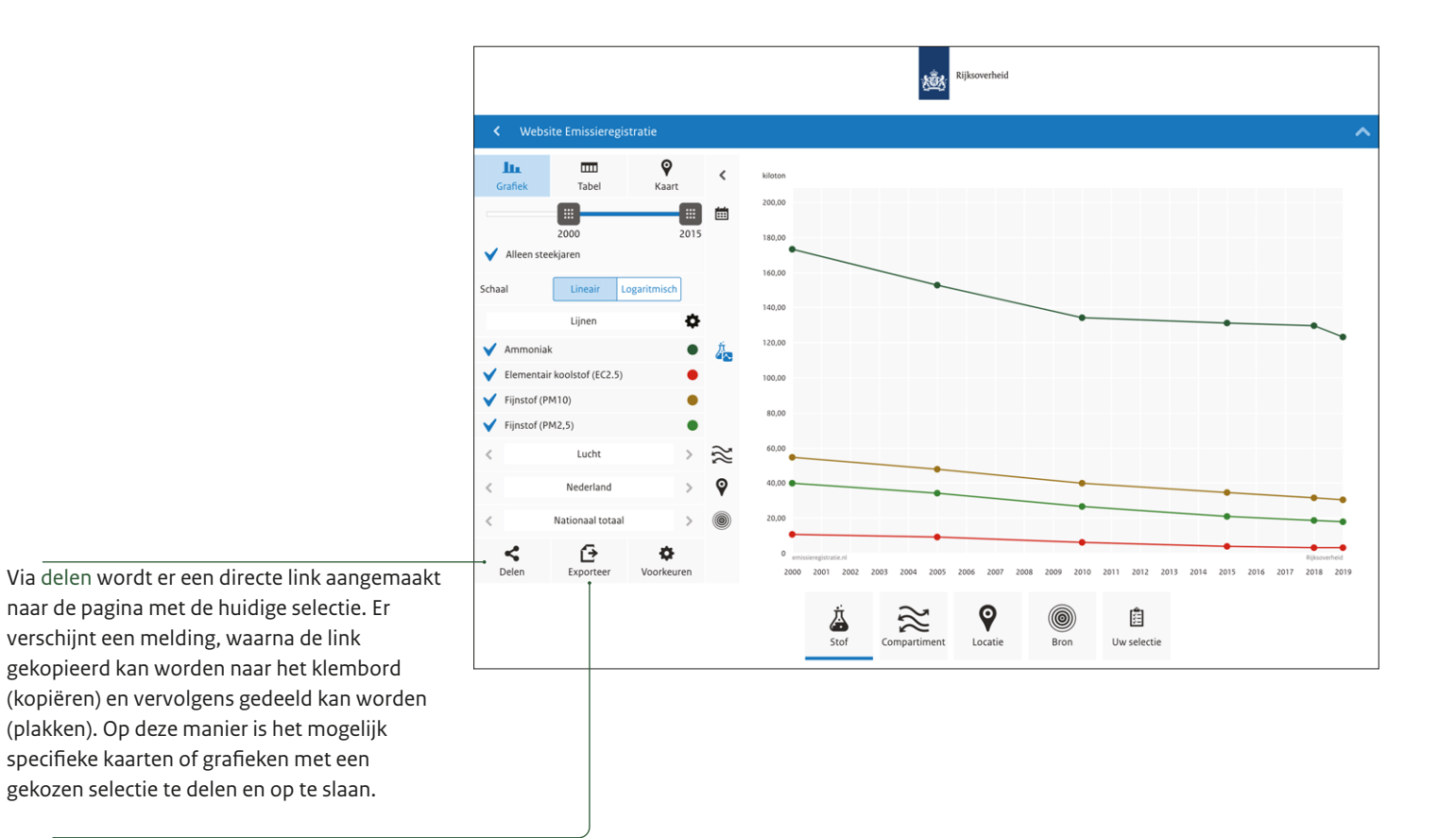

Kies exporteer om de samengestelde selectie te exporteren als Excel-bestand. Het bestand is terug te vinden op de computer in de Downloads folder.